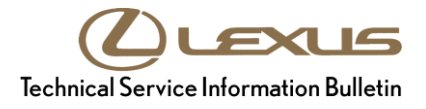

Service

```
Category Audio/Visual/Telematics
```

| Section | Navigation/Multi Info Display | Market USA | Lexus Supports<br>ASE Certification |
|---------|-------------------------------|------------|-------------------------------------|
|---------|-------------------------------|------------|-------------------------------------|

### Applicability

| YEAR(S) | MODEL(S)                                                                                                  | ADDITIONAL INFORMATION |
|---------|----------------------------------------------------------------------------------------------------|------------------------|
| 2019    | ES300H, ES350, LC500,<br>LC500H, LS500, LS500H,<br>NX300, NX300H, RC F,<br>RC300, RC350, UX200,<br>UX250H |                        |

#### Introduction

Some 2019 model year Lexus vehicles with Panasonic navigation with audio version (earlier than 1028), and navigation version (earlier than 1025) may exhibit one or more of the following condition(s).

- Noise during Apple CarPlay® voice guidance
- Siri®'s voice inoperative when pushing Phone icon and Push to Talk button
- Echo during Apple CarPlay® call
- Apple CarPlay® music delay after Siri prompt
- Apple CarPlay® music does not resume after ending Destination Assist
- Display screen frozen
- Volume button stops responding
- Bluetooth® connection lost after connecting USB

Updated software is now available to address these conditions and add Amazon Alexa connectivity with iOS devices. Follow the Software Update Procedure in this bulletin to install the latest software version.

# Warranty Information

| OP CODE | DESCRIPTION     | TIME | OFP                                                                                                    | T1 | T2 |
|---------|-----------------|------|----------------------------------------------------------------------------------------------------|----|----|
| OP CODE | DESCRIPTION     | TIME | OFP<br>86120-33J70<br>86120-06440<br>86120-76090<br>86120-24A00<br>86120-24A10<br>86120-24A10                                       | T1 | T2 |
| EL1909  | Software Update | 0.3  | 86120-11500<br>86120-11510<br>86120-5A170<br>86120-78530<br>86120-78590<br>86120-24521<br>86120-24531<br>86840-33202<br>86840-06081 | 87 | 74 |

### APPLICABLE WARRANTY

- This repair is covered under the Lexus Basic Warranty. This warranty is in effect for 48 months or 50,000 miles, whichever occurs first, from the vehicle's in-service date.
- Warranty application is limited to occurrence of the specified condition described in this bulletin.

#### **Software Update Information**

| MULTIMEDIA TYPE           | MODEL       | COMPONENT | APPLICABLE USB DRIVE FILES |
|---------------------------|-------------|-----------|----------------------------|
| Panasonic Navigation With | LC, LS, NX, | DCU       | 17LDL2NA-DB02_0012.kwi     |
| 10.25-in. Screen          | ES, UX      | MEU       | 17LML2NA-DB02 0010.kwi     |

# MULTIMEDIA SOFTWARE FILE DOWNLOAD

The multimedia software update files may be downloaded directly from this Service Bulletin by clicking on the file names in the table above. Once downloaded, the files may be extracted (unzipped) from the zip file and saved directly to a blank USB flash drive.

Be sure to copy both the DCU and MEU files to the USB flash drive.

For USB flash drive requirements and download instructions, refer to *TIS* – *Diagnostics* – *Reprogramming* – *Reference Documents* – <u>*Multimedia Software Download Instructions.*</u>

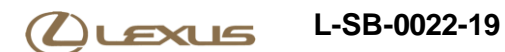

#### Software Update Procedure

- 1. Confirm the software version.
  - A. Start the engine. The Lexus emblem will display on the navigation screen.

Figure 1.

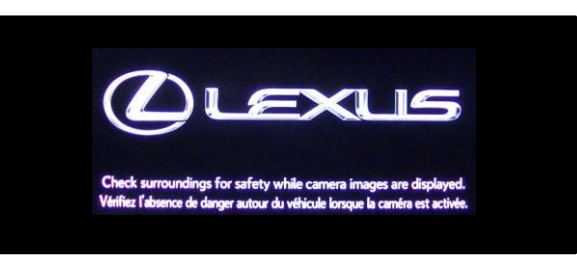

B. Wait for the display to switch to the Caution screen, then select Continue.

Figure 2.

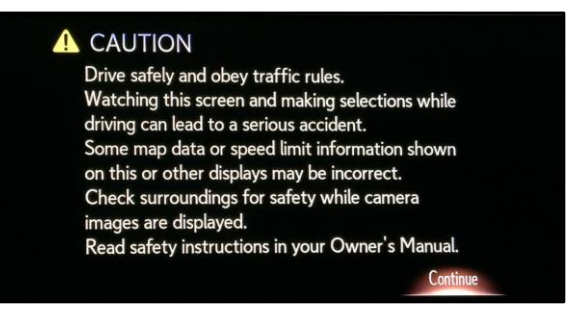

- C. Connect the USB flash drive to the USB port.
- D. From the navigation menu, select Setup.

#### Figure 3.

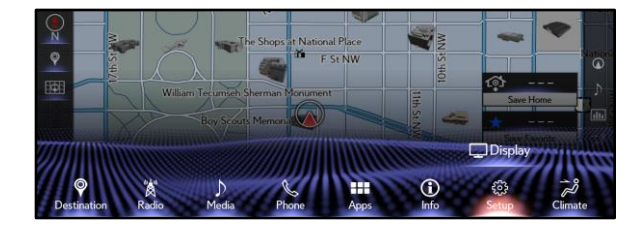

### Software Update Procedure (continued)

E. In the General menu, scroll to and select Software Update.

#### Figure 4.

|                           | Z.                                                                                                    |
|---------------------------|----------------------------------------------------------------------------------------------------|
| *                         |                                                                                                    |
| Delete Search History     | ^ @                                                                                                    |
| Delete Personal Data      | Þ                                                                                                    |
| Software Update           | alla alla                                                                                                    |
| Software Update Setting   | 85 100000000                                                                                                    |
| Gracenote Database Update |                                                                                                    |
| Software Information      | ✓ □1                                                                                                    |
|                           | Delete Search History<br>Delete Personal Data<br>Software Update<br>Software Update Setting<br>Gracenote Database Update<br>Software Information |

F. Confirm the current audio and navigation versions.

Is the current audio version earlier than 1028 and the current navigation version earlier than 1025?

- **YES** Continue to step 2.
- NO This bulletin does NOT apply. Continue diagnosis using the applicable Repair Manual.
- 2. Update the software version.
  - A. Select Update Software.

# Figure 5.

| oftware Update   |           |                |   |
|------------------|-----------|----------------|---|
| Model ID DCU 17  | 7LDL2NA-D | B00            |   |
| Model ID MEU 17  | 7LML2NA-D | B00            |   |
|                  | Current   | New            |   |
| Audio:           | XXXX      | XXXX           |   |
| Navigation:      | XXXX      | XXXX           |   |
|                  |           |                | X |
| Model Info Histo | bry U     | pdate Software | e |

# Figure 6.

| Sof | ftware Update    |         |                 |   |
|-----|------------------|---------|-----------------|---|
|     | Model ID DCU 17  | LDL2NA  | -DB00           |   |
|     | Model ID MEU 17  | LML2NA  | -DB00           |   |
|     |                  | Current | New             |   |
|     | Audio:           | XXXX    | XXXX            |   |
|     | Navigation:      | XXXX    | XXXX            |   |
|     |                  | m       |                 | X |
| M   | odel Info Histor | у       | Update Software |   |

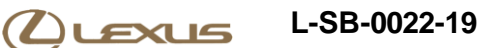

# Software Update Procedure (continued)

B. Review the Software Update Detail and select OK.

#### Figure 7.

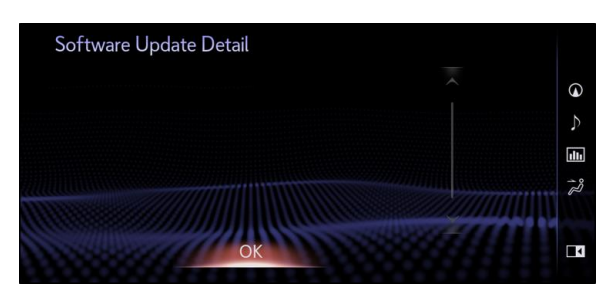

C. Confirm the Terms of Service and select Agree.

#### Figure 8.

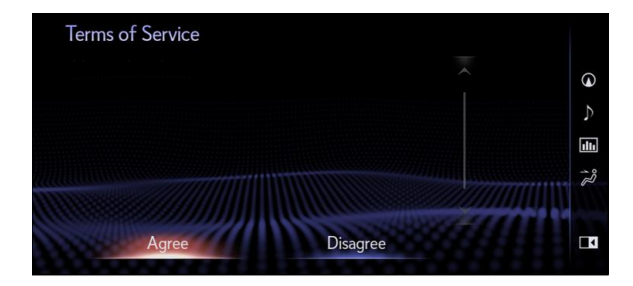

D. Select Yes.

# Figure 9.

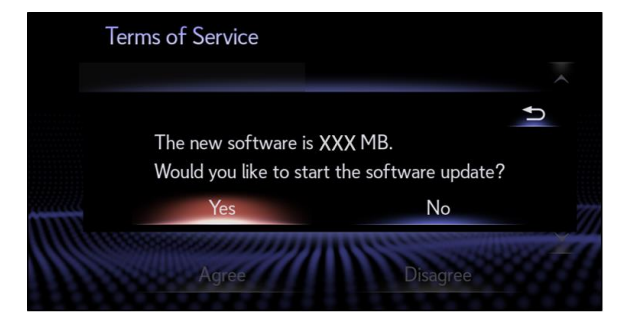

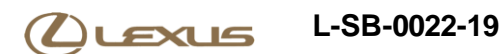

# Software Update Procedure (continued)

E. While installing the NEW software, do NOT turn off the engine.

#### Figure 10.

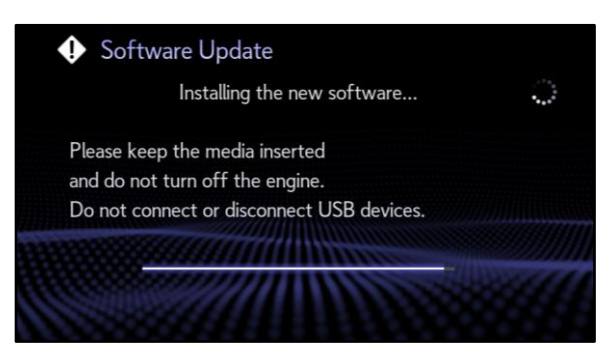

F. When prompted, turn the engine OFF and ON to complete the update.

### Figure 11.

| Software Update                                                 |  |
|-----------------------------------------------------------------|--|
| The software is ready for updating.                             |  |
| Please park your car at a safe location and turn the engine off |  |
| and on to complete the update.                                  |  |
|                                                                 |  |
|                                                                 |  |

G. Confirm the current software version has been updated on the Software Update screen.

#### Figure 12.

| LDL2NA  | -DB00                                       |                                                                                                  |
|---------|---------------------------------------------|--------------------------------------------------------------------------------------------------|
| /LML2NA | -DBOO                                       |                                                                                                  |
| Current | New                                         |                                                                                                  |
| XXXX    |                                             |                                                                                                  |
| XXXX    | MININ- Start                                | 800                                                                                              |
|         | addee with                                  | Y                                                                                                |
| ory     | Update Software                             |                                                                                                  |
|         | LDL2NA<br>LML2NA<br>Current<br>XXXX<br>XXXX | VLDL2NA-DB00   VLML2NA-DB00   Current New   XXXX -   XXXX -   XXXX -   VXXX -   VDpdate Software |